## Tata Cara Pendaftaran Wisuda Unissula Periode 70 Tahun 2015

## Untuk calon Wisudawan

1.Masuk ke situs wisuda.unissula.ac.id dengan browser chrome atau firefox

wisuda.unissula.ac.id/

## 2.Lihat Tombol sebelah kanan aplikasi dan klik untuk mendaftar

| Pendaftaran Wisuda Periode 70 |  |
|-------------------------------|--|
| Klik Disini                   |  |
| Sudah Pernah Mendaftar        |  |
| Klik Disini                   |  |

3.Kemudian pilih jurusan anda

| Pilih Jurusan Anda |         |   |
|--------------------|---------|---|
| Manajemen          |         | • |
|                    | Dresses |   |
|                    | Proses  |   |

4.setelah itu anda akan di arahkan ke halaman login mahasiswa,Gunakan username dan password siamik/siamikes Anda

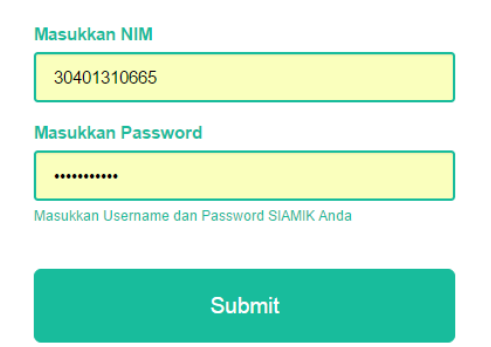

5.setelah login berhasil, anda dimohon untuk melengkapi data diri anda sesuai ijazah terakhir anda

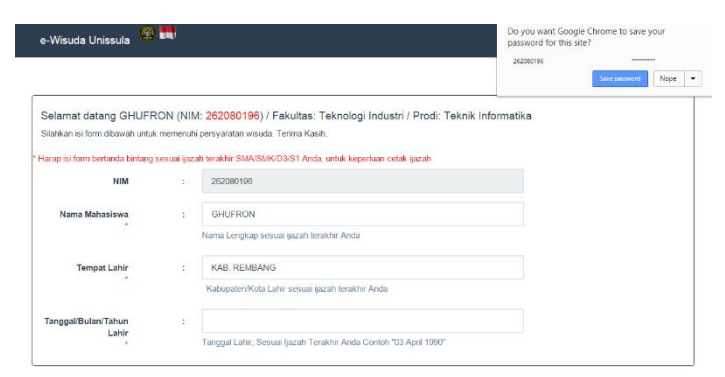

6.setelah anda yakin dengan kebenaran data yang dimasukkan silahkan klik pernyataan kebenaran dan memasukkan capcha

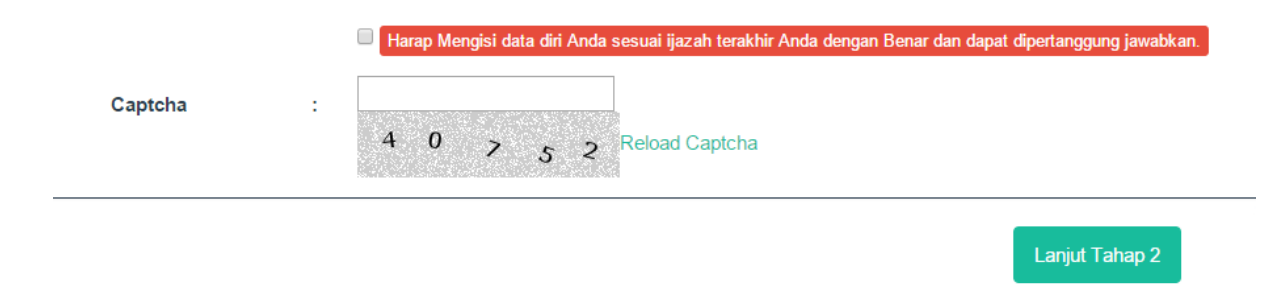

7. Upload Foto dan Scan Ijazah Anda hanya format jpg yang diperbolehkan

| •                                                                                                    | Open                           |                     |             |                                              |
|----------------------------------------------------------------------------------------------------|--------------------------------|---------------------|-------------|----------------------------------------------|
| 🔄 🏵 👻 🕈 🌗 דhis P                                                                                                    | C ▶ Local Disk (D:) ▶ wisuda71 | ✓ 🖒 Search wisuda71 | م           |                                              |
| Organize 🔻 New folder                                                                                                    |                                | <b>E</b> •          |             | Home Lapora                                  |
| <ul> <li>Badie'ah Assegaf ^</li> <li>Desktop</li> <li>Documents</li> <li>Downloads</li> <li>hertanto (jasmini)</li> <li>indra (indra-pc)</li> <li>Lenovo A390_RO</li> <li>Music</li> <li>Pictures</li> <li>Videos</li> <li>Local Disk (C:)</li> <li>Local Disk (D:)</li> <li>wisuda71</li> </ul> | dumbeg<br>rembang              | ijazah              |             | Change Remove                                |
| 🐨 BD-ROM Drive (E 🗸                                                                                                    | s <mark>  </mark>              | ✓ All Files Open ✓  | ✓<br>Cancel | Foto<br>Contoh Ukuran Foto(144x180) Foto.jpg |
|                                                                                                    |                                |                     |             | Photo                                        |
|                                                                                                    |                                |                     |             | Select file                                  |

8.Silahkan download formulir pernyataan kebenaran data, formulir pendaftaran dan di tanda tangani oleh Kepala Tata Usaha Masing-Masing Fakultas

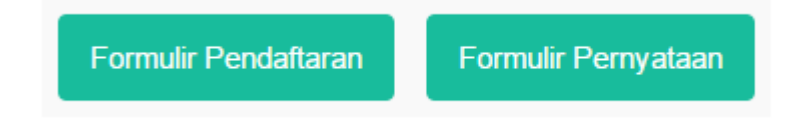

9.cara print formulir pendaftaran dengan firefox pilih menu pada browser dan pilih print

| erhatian: Gunakan browser Firefox untuk melakukan print / mencetak. Atur Scale: Custum dengan nilai 70% s.d. 75% pada print preview. Pe<br>encetak 1 halaman lembar ini | New tab<br>New window<br>New incognito window             |         | Ctrl+S | Ctrl+T<br>Ctrl+N<br>Shift+N |
|----------------------------------------------------------------------------------------------------|-----------------------------------------------------------|---------|--------|-----------------------------|
| FORMULIR PENDAFTARAN WISUDA                                                                                                    | History and recent tabs<br>Downloads<br>Bookmarks<br>Zoom | - 1009  | 6 +    | Ctrl+J                      |
| Wisuda ke: 69                                                                                                    | Print                                                     |         |        | Ctrl+P                      |
| 01. DATA WISUDAWAN                                                                                                    | Find                                                      |         |        | Ctrl+F                      |
| Nama Wisudawan : JUMI'ATIN NIHAYAH                                                                                                    | More tools                                                |         |        | +                           |
| Tennat dan Tanoval Fahir · PATT                                                                                                    | r utu                                                     | <u></u> | C      | Dacta                       |

Setelah di klik print maka akan tampil seperti dibawah ini.

| Print Page Setup Page: K < 1 of 2 > > Scale: | 80% 🗸         | Portrait Landscape                                           |
|----------------------------------------------|---------------|--------------------------------------------------------------|
|                                              | 30%           |                                                              |
|                                              | 40%           |                                                              |
|                                              | 50%           |                                                              |
|                                              | 60%           | WULIK PENDAFIAKAN WISUDA                                     |
|                                              | 70%           | Wisuda ke: 69 18 April 2015                                  |
|                                              |               |                                                              |
| 01. DATA WI                                  | 90%           |                                                              |
| Nama Wisuda                                  | 100%          | I'ATIN NIHAYAH                                               |
| Tempat dan T                                 | 125%          | I                                                            |
| Agama                                        | 150%          | AM                                                           |
| NIM                                          | 175%          | 100269                                                       |
| Fakultas                                     | 200%          | IASA                                                         |
| Jurusan                                      | 20070         | DIDIKAN BAHASA INGGRIS                                       |
| Alamat Sekas                                 | Shrink To Fit | PLUKISAN RT 001/002 DS. KARANGREJO KEC. PUCAKWANGI KAB. PATI |
| No.Telepon /                                 | Custom        | 99710894                                                     |
| E-mail                                       | : JEN         | NYPOTTER007@GMAIL.COM                                        |

Setting Scale ke 80% untuk mengecilkan.

10. sedangkan formulir pernyataan Kebenaran data, silahkan download dalam format PDF

| Surat Pernyataan Kebenaran Data |                                                                                             |                         |  |
|---------------------------------|---------------------------------------------------------------------------------------------|-------------------------|--|
| Yang Bertanda Tang              | jan di bawah ini :                                                                          |                         |  |
| NIM                             | :262080198                                                                                  |                         |  |
| Nama                            | :JOKO HADI HARJO                                                                            |                         |  |
| Tempat Lahir                    | :Kab. Demak                                                                                 |                         |  |
| Tanggal/Bulan/Tahun Lah         | hir :03 April 1990"                                                                         |                         |  |
| Tanggal Lulus                   | :2016-02-10                                                                                 |                         |  |
| Judul TA(Indonesia)             | :                                                                                           |                         |  |
| aplikasi a                      |                                                                                             |                         |  |
| Judul TA(Inggris)               | :                                                                                           |                         |  |
| a aplication                    | ala da anno 1946 il sao h-tarabhir Osur. An shila ada barabhan Data itu mani ali tarann     |                         |  |
| Banwa data diatas terse         | edut benar sesuai data ijazan teraknir Saya, Apablia ada kesalanan Data itu menjadi tanggur | ng jawab saya.          |  |
|                                 | Sema                                                                                        | arang, 18 Februari 2016 |  |
| Yang Memvalidasi                |                                                                                             | Pemohon                 |  |
|                                 |                                                                                             |                         |  |
|                                 |                                                                                             | JOKO HADI HARJU         |  |
| NIK:                            |                                                                                             | NIM :262080198          |  |

Semoga Berhasil